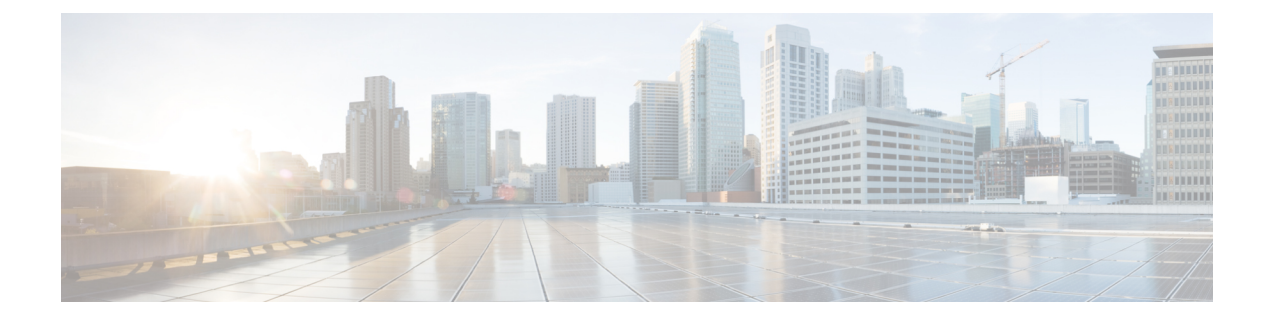

# **Procedure with the Local Manager**

After the Initial configuration, proceed to the steps described in this section.

- Access the Local manager, on page 1
- Install the sensor virtual application, on page 3
- Configure the sensor virtual application (IE3x00/IE9x00), on page 4
- Configure the sensor virtual application (Catalyst 9x00), on page 8
- Generate the provisioning package, on page 13
- Import the provisioning package, on page 16

## **Access the Local manager**

- 1. Open a browser and navigate to the IP address you configured on the interface you are connected to.
- 2. Log in using the Local Manager user account and password.

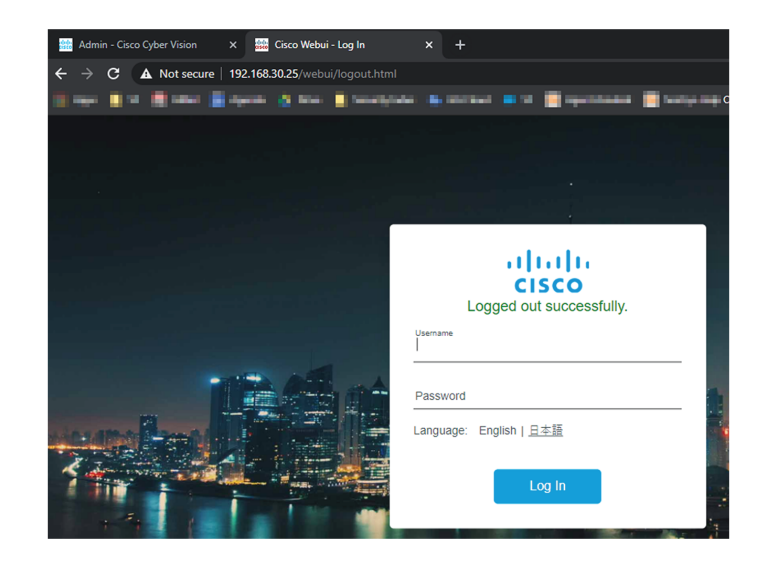

For example: Cisco IE3300 10G/IE3400

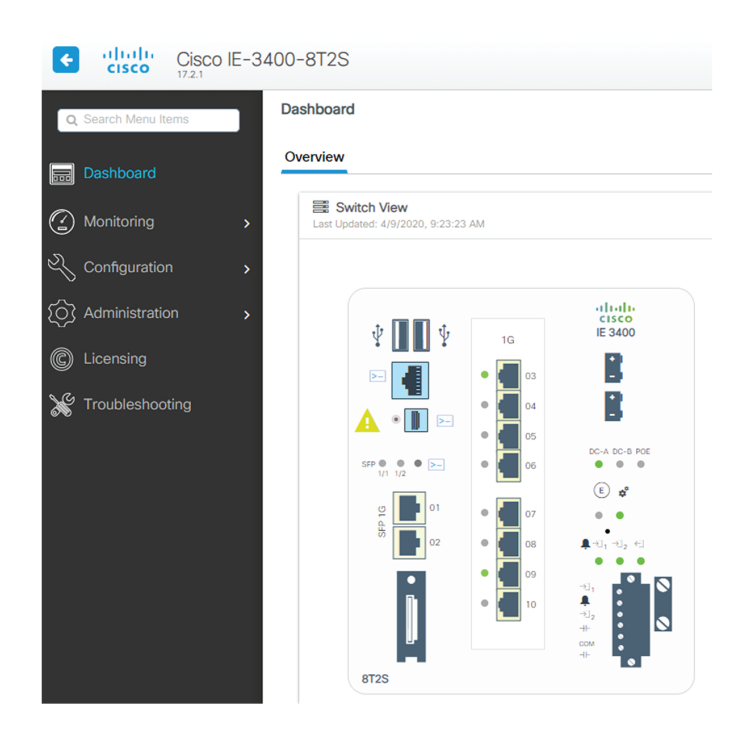

 Once logged into the Local Manager, navigate to Configuration > Services > IOx. For example: Cisco IE3300 10G/IE3400

| ¢      | cisco C           | Cisco IE-34 | 400-8 | BT2S                                      |          |                                  |
|--------|-------------------|-------------|-------|-------------------------------------------|----------|----------------------------------|
| Q      | Search Menu Items | 3           |       | Interface<br>Logical                      |          | Routing Protocols Static Routing |
|        |                   |             | 쁆     | Ethernet<br>Layer2                        | $\oplus$ | Security<br>AAA                  |
| ු<br>ව | Monitoring        |             |       | Discovery Protocols<br>Smartports<br>SPAN |          | ACL<br>L2NAT<br>Trustsec         |
| ~<br>⊘ | Administration    | ,<br>,      |       | STP<br>VLAN                               | 6        | Services                         |
| C      | Licensing         |             |       | VTP<br>Redundancy Protocols               |          | NetFlow                          |
| X      | Troubleshooting   |             |       |                                           |          | Python Sandbox<br>QoS            |
|        |                   |             |       |                                           |          |                                  |

4. Log in using the user account and password.

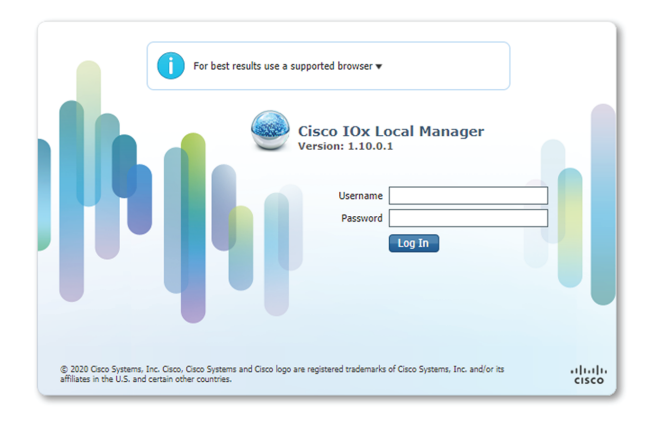

## Install the sensor virtual application

Once logged in, the following menu appears:

| cisco Cisco I | <b>Systems</b><br>Ox Local Manager |             |                |                     |  |
|---------------|------------------------------------|-------------|----------------|---------------------|--|
| Applications  | Docker Layers                      | System Info | System Setting | System Troubleshoot |  |
|               |                                    |             |                |                     |  |
|               |                                    |             |                |                     |  |
|               |                                    | Add New     | C Refresh      |                     |  |
|               |                                    | • Add field |                |                     |  |
|               |                                    |             |                |                     |  |
|               |                                    |             |                |                     |  |

- 1. Click Add New.
- 2. Add an Application id name (e.g. CCVSensor).
- 3. Select the application archive file
  - "CiscoCyberVision-IOx-aarch64-xxx.tar" for the Cisco IE3300/IE3400/IE9300
  - "CiscoCyberVision-IOx-Active-Discovery-aarch64.tar" for the Cisco IE3300/IE3400/IE9300 with Active Discovery
  - "CiscoCyberVision-IOx-x86-64-xxx.tar" for the Cisco Catalyst 9300
  - "CiscoCyberVision-IOx-Active-Discovery-x86-64.tar" for the Cisco Catalyst 9300

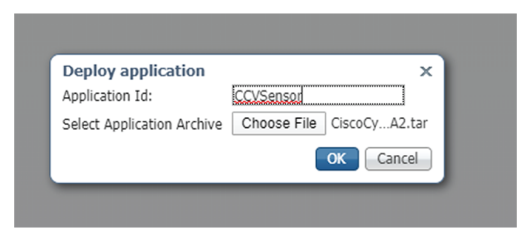

The installation takes a few minutes.

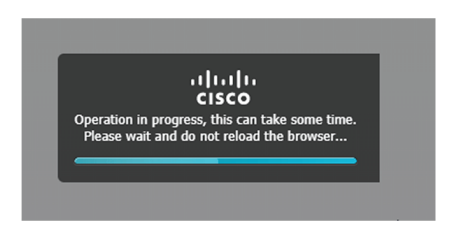

When the application is installed, the following message is displayed:

| 0 | Successfully Deployed. |    |  |
|---|------------------------|----|--|
|   |                        | ОК |  |
|   |                        |    |  |

## Configure the sensor virtual application (IE3x00/IE9x00)

1. Click Activate to launch the configuration of the sensor application.

| IIIII Cisco Systems<br>Cisco Cisco IOx Local Manager |                          |                |                  |           |
|------------------------------------------------------|--------------------------|----------------|------------------|-----------|
| Applications Docker Layer                            | s System Info            | System Setting | System Troublesh | oot       |
|                                                      |                          |                |                  |           |
| CCVSensor                                            |                          |                | DEPL             | OYED      |
| Cisco Cyber Vision sensor for aarch64                | 1                        |                |                  |           |
| TYPE<br>docker                                       | VERSION<br>3.1.0+2020040 | 4<br>81210     | F                | exclusive |
| Memory *                                             |                          |                | 10               | 0.0%      |
| CPU *                                                |                          |                | 10               | 0.0%      |
| ✓ Activate                                           | 🕈 Upgrade                |                | 💼 Delete         |           |

2. Change the disk size from the default size to 2048 MB. The disk size must not be larger than this.

| pplications                   | Docker Layers       | System Info     | System        | Setting    | System Troubleshoot | CCVSensor |
|-------------------------------|---------------------|-----------------|---------------|------------|---------------------|-----------|
| Resources                     | App-info A          | pp-Config       | App-DataDir   | Logs       |                     |           |
| <ul> <li>Resources</li> </ul> |                     |                 |               |            |                     |           |
| ▼ Resource                    | Profile             |                 |               |            |                     |           |
| Profile:                      | exclusive ▼         |                 |               |            |                     |           |
| CPU                           | 1400                |                 | cpu-units     |            |                     |           |
| Memory                        | 2048                |                 | МВ            |            |                     |           |
| Disk                          | 2048                |                 | мв            |            |                     |           |
| Avail CDU (                   | cou-units) 1400 Ava | il. Memory (MB) | 2048 Avail Di | sk (MB) 28 | 313                 |           |

**3.** Bind the interfaces in the container to an interface on the host in Network Configuration. Start with etho by clicking **edit** in the etho line.

| ▼ Network Configuration     |                |       |             |        |        |        |  |
|-----------------------------|----------------|-------|-------------|--------|--------|--------|--|
| Name                        | Network Config |       | Description |        | Action |        |  |
| eth0                        |                | none  |             | edit   |        |        |  |
| eth1                        | Not Configured |       | none        |        | edit   |        |  |
| • Add App Network Interface |                |       |             |        |        |        |  |
| ▼ Peripheral Configuration  |                |       |             |        |        |        |  |
| Device Type                 | Name           | Label |             | Status |        | Action |  |
| Add Peripheral              |                |       |             |        |        |        |  |

### 4. Click Interface Setting.

| <ul> <li>Network Configuration</li> </ul>        |                                                                             |             |        |  |  |  |  |
|--------------------------------------------------|-----------------------------------------------------------------------------|-------------|--------|--|--|--|--|
| Name                                             | Network Config                                                              | Description | Action |  |  |  |  |
| eth0                                             | mgmt-bridge300                                                              | none        | edit   |  |  |  |  |
| eth1                                             | Not Configured                                                              | none        | edit   |  |  |  |  |
| eth0 mgmt-bridge300 L<br>Description (optional): | eth0 mgmt-bridge300 L2br network  Interface Setting Description (optional): |             |        |  |  |  |  |
| ✓ OK X Cancel                                    |                                                                             |             |        |  |  |  |  |

- 5. Apply the following configurations:
  - Select Static
  - IP/Mask: IP and mask of the sensor
  - Default gateway: IP address of the Center

• Vlan ID, which is defined below, is the VLAN in the Cisco IE3300 10G/IE3400 dedicated to the Collection network interface (link between the Center and the sensors), e.g. 507.

| erface Setting             |                     |          |
|----------------------------|---------------------|----------|
|                            | IPv4 Setting        |          |
| <ul> <li>Static</li> </ul> | O Dynamic O Disable |          |
| IP/Mask                    | 192.168.69.208 / 24 |          |
| DNS                        |                     |          |
| Default Gateway IP         | 192.168.69.1        |          |
|                            | Vlan ID             |          |
| Vlan ID                    | 507                 |          |
|                            |                     | OK Cance |

**6.** IPV6 must be set to Disable.

| IPv6 Setting |           |         |  |  |  |
|--------------|-----------|---------|--|--|--|
| ○ Static     | O Dynamic | Oisable |  |  |  |

7. Click OK twice.

| <ul> <li>Network Configuration</li> </ul> |                |                        |           |  |  |  |
|-------------------------------------------|----------------|------------------------|-----------|--|--|--|
| Name                                      |                | Network Config         |           |  |  |  |
| eth0                                      |                | mgmt-bridge300         |           |  |  |  |
| eth1                                      |                | Not Configured         |           |  |  |  |
| eth0<br>Description (optional):           | mgmt-bridge300 | L2br network 🔻 Interfa | e Setting |  |  |  |
|                                           |                |                        |           |  |  |  |

8. Click **OK** again on the popup.

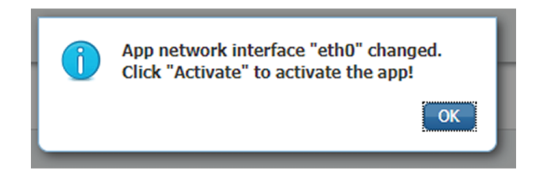

- 9. Then, apply the following parameters to eth1:
  - Select Static.
  - IP/Mask: the IP and mask of the sensor for the mirrored traffic.

• Vlan ID, which is defined below, is the VLAN in the Cisco IE3300 10G/IE3400/IE9300 dedicated to traffic mirroring.

| y                          |                  | IPv4 Setting |        |
|----------------------------|------------------|--------------|--------|
| <ul> <li>Static</li> </ul> | O Dynamic        | ○ Disable    |        |
| IP/Mask                    | 169.254.1.2 / 30 |              |        |
| DNS                        |                  |              |        |
| Default Gateway IP         |                  |              |        |
|                            |                  | Vlan ID      |        |
| Vlan ID                    | 2508             |              |        |
|                            |                  |              | OK Can |

**10.** IPV6 must be set to **Disable**.

| IPv6 Setting |           |         |  |  |
|--------------|-----------|---------|--|--|
| ○ Static     | ○ Dynamic | Disable |  |  |

**11.** If configuring a sensor with **Active Discovery**, you must set an additional interface (eth2 without IP address) dedicated to this feature.

| <ul> <li>Network Configuration</li> </ul> |                                                                  |                 |        |  |  |
|-------------------------------------------|------------------------------------------------------------------|-----------------|--------|--|--|
| Name                                      | Network Config                                                   | Description     | Action |  |  |
| eth0                                      | mgmt-bridge300                                                   | none            | edit   |  |  |
| eth1                                      | Not Configured                                                   | none            | edit   |  |  |
| eth2                                      | Not Configured                                                   | none            | edit   |  |  |
| eth2 mgmt<br>Description (optional):      | -bridge300 L2br network ♥ In<br>-bridge300 L2br network - bridge | terface Setting |        |  |  |

12. Click the Activate App button.

|                                              |       |                |  |             |  |        | ✓ Activate App |
|----------------------------------------------|-------|----------------|--|-------------|--|--------|----------------|
| <ul> <li>Network Configuration</li> </ul>    |       |                |  |             |  |        |                |
| Name                                         | Netwo | Network Config |  | Description |  | Action |                |
| eth0                                         | mgmt  | mgmt-bridge300 |  | none        |  | edit   |                |
| eth1                                         | mgmt  | mgmt-bridge300 |  | none        |  | edit   |                |
| Add App Network Interface                    |       |                |  |             |  |        |                |
| <ul> <li>Peripheral Configuration</li> </ul> |       |                |  |             |  |        |                |
| Device Type                                  | Name  | Label          |  | Status      |  |        | Action         |
| Add Peripheral                               |       |                |  |             |  |        |                |

The operation takes several minutes.

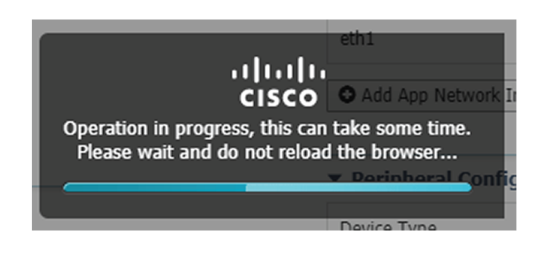

The application status changes to "RUNNING":

| cisco Cisco I                        | <b>Systems</b><br>Dx Local Manager |                        |                |                      |
|--------------------------------------|------------------------------------|------------------------|----------------|----------------------|
| Applications                         | Docker Layers                      | System Info            | System Setting | System Troubleshoot  |
| CCVSensor                            |                                    |                        |                | RUNNING              |
| CISCO CYDER VISIOI<br>TYPE<br>docker | n sensor for aarch64               | VERSIO<br>3.1.0+202004 | NN<br>081210   | PROFILE<br>exclusive |
| Memory *<br>CPU *                    |                                    |                        |                | 100.0%               |
|                                      | Stop                               | 🌣 Manage               | e<br>9         |                      |

## **Configure the sensor virtual application (Catalyst 9x00)**

1. Click Activate to launch the configuration of the sensor application.

| cisco Cisco I                  | <b>Systems</b><br>Ox Local Manager |                        |                |             |                      |
|--------------------------------|------------------------------------|------------------------|----------------|-------------|----------------------|
| Applications                   | Docker Layers                      | System Info            | System Setting | System Trou | ibleshoot            |
| CCVSensol<br>Cisco Cyber Visio | r<br>n sensor for aarch64          |                        |                |             | DEPLOYED             |
| TYPE<br>docker                 |                                    | VERSIO<br>3.1.0+202004 | N<br>081210    |             | PROFILE<br>exclusive |
| Memory *                       |                                    |                        |                |             | 100.0%               |
| CPU *                          |                                    |                        |                |             | 100.0%               |
| •                              | Activate                           | 🛧 Upgrade              | 2              | 🛱 Delete    |                      |

2. Change the disk size from the default size to 80,000 MB. The disk size must not be smaller than this.

| Profile:                   | exclusive 🔻        |                  |        |
|----------------------------|--------------------|------------------|--------|
| CPU                        | 7400               | cpu-units        |        |
| Memory                     | 2048               | MB               |        |
| Disk                       | 80000              | MB               |        |
| Avail. CPU (cpu-<br>units) | 7400 Avail. Memory | 2048 Avail. Disk | 101289 |

**3.** Bind the interfaces in the container to an interface on the host in Network Configuration. Start with etho by clicking **edit** in the etho line.

| <ul> <li>Network Configuration</li> </ul> |                |             |        |  |  |
|-------------------------------------------|----------------|-------------|--------|--|--|
| Name                                      | Network Config | Description | Action |  |  |
| eth0                                      | mgmt-bridge100 | none        | edit   |  |  |
| eth1                                      | Not Configured | none        | edit   |  |  |

4. Select the mgmt.-bridge300 entry in the interface list.

| Name | Network Config                                     | Description                                                 | Action              |
|------|----------------------------------------------------|-------------------------------------------------------------|---------------------|
| th0  | mgmt-bridge100                                     | none                                                        | edit                |
| eth1 | Not Configured                                     | none                                                        | edit                |
|      |                                                    |                                                             |                     |
| th0  | mgmt-bridge100<br>mgmt-bridge100<br>mgmt-bridge300 | O Management ▼<br>O Management netw<br>O L2br retwork - bri | ork - bridge<br>dae |

5. Click Interface Setting.

|      | <ul> <li>Network Configuration</li> </ul>                       |                                  |             |        |
|------|-----------------------------------------------------------------|----------------------------------|-------------|--------|
| Name |                                                                 | Network Config                   | Description | Action |
|      | eth0                                                            | mgmt-bridge300                   | none        | edit   |
|      | eth1                                                            | Not Configured                   | none        | edit   |
|      | eth0 mgmt-bridge300<br>Description (optional):<br>✓ OK X Cancel | L2br network ▼ Interface Setting |             |        |

- **6.** Apply the following configurations:
  - Select Static
  - IP/Mask: the IP and mask of the sensor
  - Default gateway: the IP address of the Center
  - Vlan ID, which is defined below, is the VLAN in the Cisco Catalyst 9300 dedicated to the Collection network interface (link between the Center and the sensors), e.g. 507.

|                            | INFORMATION INFORMATION INF | 1000      |
|----------------------------|----------------------------------------------------------------------------------------------------|-----------|
| Interface Sett             | ing                                                                                                    | ×         |
|                            | IPv4 Setting                                                                                                    |           |
| <ul> <li>Static</li> </ul> | O Dynamic O Disable                                                                                                    |           |
| IP/Mask                    | 192.168.69.210 / 24                                                                                                    |           |
| DNS                        |                                                                                                    |           |
| Default<br>Gateway IP      | 192.168.69.1                                                                                                    |           |
|                            | Vlan ID                                                                                                    |           |
| Vlan ID                    | 507                                                                                                    |           |
|                            |                                                                                                    | OK Cancel |

7. IPV6 must be set to **Disable**.

|          |           | IPv6 Setting |  |
|----------|-----------|--------------|--|
| ○ Static | O Dynamic | Oisable      |  |

8. Click OK twice.

| <ul> <li>Network Configura</li> </ul> | ation          |                |                   |
|---------------------------------------|----------------|----------------|-------------------|
| Name                                  |                | Network Config |                   |
| eth0                                  |                | mgmt-bridge30  | D                 |
| eth1                                  |                | Not Configured |                   |
| eth0<br>Description (optional):       | mgmt-bridge300 | L2br network 🔻 | Interface Setting |
| ✓ OK K Can                            | cel            |                |                   |

9. Click **OK** again on the following popup.

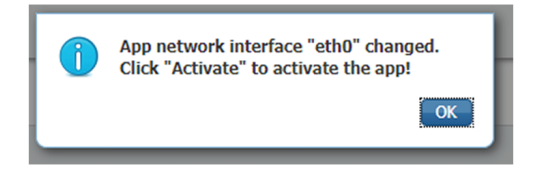

- **10.** Apply the following configurations to eth1:
  - Disable IPv4.
  - Disable IPv6.
  - Set the VLAN id.
  - Set the mirror mode as enabled.

| erface Setting |           |                             |     |
|----------------|-----------|-----------------------------|-----|
|                |           | IPv4 Setting                |     |
| ◯ Static       | O Dynamic | 💽 Disable                   |     |
|                |           | IPv6 Setting                |     |
| ◯ Static       | O Dynamic | <ul> <li>Disable</li> </ul> |     |
|                |           | Vlan ID                     |     |
| Vlan ID        | 999       |                             |     |
|                |           | Mirror Modo                 |     |
|                |           | Pintor Piode                |     |
| Mirror Mode    | Enabled   |                             |     |
|                |           |                             | ОКС |

- 11. Click **OK** until you come back to the screen below.
- 12. Click the Activate App button.

|                                              |                |                  |             |        |        | ✓ Activate App |  |
|----------------------------------------------|----------------|------------------|-------------|--------|--------|----------------|--|
| <ul> <li>Network Configuration</li> </ul>    |                |                  |             |        |        |                |  |
| Name                                         | Network Config |                  | Description |        | Action |                |  |
| eth0                                         | mgmt-bridge300 |                  | none        |        | edit   |                |  |
| eth1                                         | mgmt-bridge300 | mgmt-bridge300 r |             | none   |        | edit           |  |
| Add App Network Interface                    |                |                  |             |        |        |                |  |
| <ul> <li>Peripheral Configuration</li> </ul> |                |                  |             |        |        |                |  |
| Device Type                                  | Name           | Label            |             | Status |        | Action         |  |
| Add Peripheral                               |                |                  |             |        |        |                |  |

The operation takes several seconds.

|                                 | eth1               |
|---------------------------------|--------------------|
|                                 |                    |
|                                 |                    |
| CISCO                           | Add App Network It |
| Operation in progress, this can | take some time.    |
| Please wait and do not reload   | a the browser      |
|                                 | Derinheral Config  |
|                                 |                    |
|                                 | Device Type        |

**13.** Click **Applications** to display the application status:

| Applications  | Docker Layers        | System Info  | System S         | etting | System Troubleshoot |
|---------------|----------------------|--------------|------------------|--------|---------------------|
| Resources     | App-info Ap          | p-Config A   | App-DataDir      | Logs   |                     |
| ▼ Resources   |                      |              |                  |        |                     |
| ▼ Resource    | Profile              |              |                  |        |                     |
| Profile:      | exclusive 🔻          |              |                  |        |                     |
| CPU           | 7400                 | ср           | u-units          |        |                     |
| Memory        | 2048                 | ME           | 3                |        |                     |
| Disk          | 80000                | ME           | 3                |        |                     |
| Avail. CPU (c | pu-units) 0 Avail. M | emory (MB) 0 | Avail. Disk (MB) | 40000  |                     |
|               |                      |              |                  |        |                     |
| Advanced      | Settings             |              |                  |        |                     |

14. The application is activated and needs to be started. To do so, click the Start button.

| Applications       | Docker Layers                 | System Info     | Systen    |
|--------------------|-------------------------------|-----------------|-----------|
|                    |                               |                 |           |
| CCVSensor          |                               | ACTIVATE        | D         |
| Cisco Cyber Vision | n sensor for x86-64           |                 |           |
| TYPE<br>docker     | VERSION<br>3.1.0+202004291047 | PROFI<br>exclus | LE<br>ive |
| Memory *           |                               | 100.0%          |           |
| CPU *              |                               | 100.0%          |           |
| ► Start            | Ø Deactivate                  | 🌣 Manage        |           |
|                    |                               |                 |           |

The operation takes several seconds.

| eth1                                                                                    |            |
|-----------------------------------------------------------------------------------------|------------|
|                                                                                         | Network II |
| Operation in progress, this can take some t<br>Please wait and do not reload the browse | ime.<br>r  |
| - Parinhar                                                                              | al Config  |
| Device Type                                                                             |            |

The application status changes to "RUNNING".

| CCVSenso          | r                             | RUNNING              |
|-------------------|-------------------------------|----------------------|
| Cisco Cyber Visio | n sensor for x86-64           |                      |
| TYPE<br>docker    | VERSION<br>3.1.0+202004291047 | PROFILE<br>exclusive |
| Memory *          |                               | 100.0%               |
| CPU *             |                               | 100.0%               |
| Stop              | 🌣 Manage                      |                      |

# Generate the provisioning package

1. In Cisco Cyber Vision, navigate to Admin > Sensors > Sensor Explorer and click Install sensor, then Manual install.

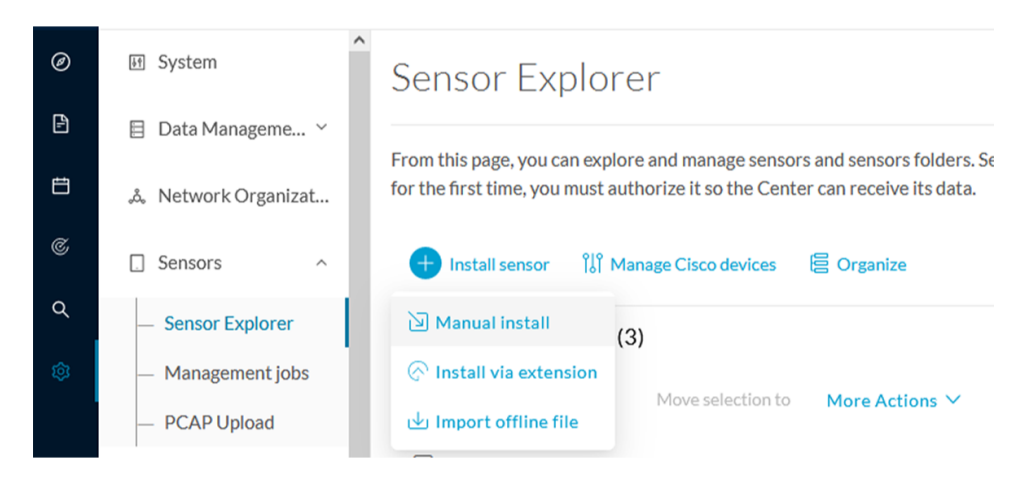

The manual install wizard appears.

2. Select Cisco IOx Application and click Next.

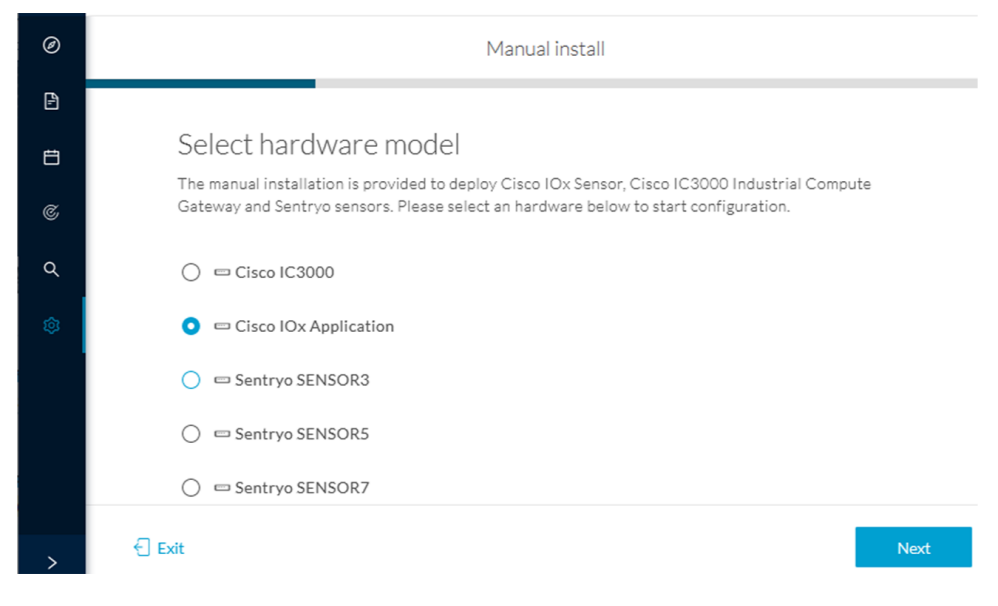

- 3. Fill the fields to configure the sensor provisioning package:
  - The serial number of the hardware.
  - Center IP: leave blank.
  - Gateway: add if necessary.
  - Optionally, select a capture mode.
  - Optionally, select RSPAN (only with Catalyst 9x00 and if using ERSPAN is not possible).

### Configure provisioning package

Please fill in the fields below to add configuration to the provisioning package to install.

| Sensor Application                                           |                                          |
|--------------------------------------------------------------|------------------------------------------|
| Serial number*                                               | Center collection IP                     |
|                                                              |                                          |
|                                                              | leave blank to use current collection IP |
| Gateway                                                      |                                          |
|                                                              |                                          |
|                                                              |                                          |
| Capture mode                                                 |                                          |
| • Ontimal (default): analyze the most relev                  | ant flows                                |
| All: analyze all the flows                                   | ant nows                                 |
| <ul> <li>Industrial only: analyze industrial flow</li> </ul> | vs.                                      |
| Custom: set your filter using a packet                       | filter in tcpdump-compatible syntax      |
| Monitor session type                                         |                                          |
| • ERSPAN: recommended choice for all dev                     | vices                                    |
| RSPAN: use it only with Catalyst 9X00                        | and when using ERSPAN is not possible    |

#### 4. Click Create sensor.

5. Click the link to download the provisioning package.

| 0 | Manual install                                                                                                    |
|---|----------------------------------------------------------------------------------------------------|
|   |                                                                                                    |
| Ë | Download provisioning package                                                                                                    |
| C | The provisioning package should be placed in the root directory of USB mass storage, and<br>plugged in the IC3000 / Sensor before powering it up or added in the right location of your<br>IOx Application. |
| م |                                                                                                    |
| 墩 |                                                                                                    |
| > | Exit Finish                                                                                                    |

This will download the provisioning package which is a zip archive file with the following name structure: sbs-sensor-config-<serialnumber>.zip (e.g. "sbs-sensor-configFCW23500HDC.zip").

### 6. Click Finish.

7. A new entry for the sensor appears in the Sensor Explorer list.

The sensor status will switch from Disconnected to Connected.

| Label         | IP Address    | Version            | Location | Health status 🕠 🔻 | Processing status 🕕 | Active Discovery | Uptime |
|---------------|---------------|--------------------|----------|-------------------|---------------------|------------------|--------|
| •             |               |                    | 0128     | Descended 1       | Descended 1         |                  | 10.00  |
| •             |               |                    | 11000    |                   |                     |                  | 14.0   |
| □ FCW2445P6X5 | 192.168.49.21 | 4.1.0+202202151440 |          | Connected         | Pending data        | Enabled          | 4 days |

# Import the provisioning package

1. In the Local manager, in the IOx configuration menu, click Manage.

Cisco IE3400:

| Applications                         | Docker Layers      | System Info            | System Setting | System Troubleshoot  |
|--------------------------------------|--------------------|------------------------|----------------|----------------------|
| CCVSensor                            |                    |                        |                | RUNNING              |
| Cisco Cyber Vision<br>TYPE<br>docker | sensor for aarch64 | VERSIO<br>3.1.0+202004 | N<br>081210    | PROFILE<br>exclusive |
|                                      |                    |                        |                |                      |
| Memory *                             |                    |                        |                | 100.0%               |

Cisco Catalyst 9300:

| CCVSensor          |                               | RUNNING              |
|--------------------|-------------------------------|----------------------|
| Cisco Cyber Vision | sensor for x86-64             |                      |
| TYPE<br>docker     | VERSION<br>3.1.0+202004291047 | PROFILE<br>exclusive |
| Memory *           |                               | 100.0%               |
| CPU *              |                               | 100.0%               |
| Stop               | ✿ Manage                      |                      |

2. Navigate to App\_DataDir.

For example Cisco IE3400:

| Applications | Docker Layers | System Info | System      | Setting | System Troubleshoot | CCVSensor |
|--------------|---------------|-------------|-------------|---------|---------------------|-----------|
| Resources    | App-info      | App-Config  | App-PataDir | Logs    |                     |           |
| ▼ Resources  |               |             |             |         |                     |           |
| ▼ Resource   | Profile       |             |             |         |                     |           |
| Profile:     | exclusive 🔻   |             |             |         |                     |           |
| CPU          | 1400          | c           | pu-units    |         |                     |           |
| Memory       | 2048          | М           | IB          |         |                     |           |
| Disk         | 2049          | м           | IR          |         |                     |           |

## 3. Click Upload.

| Cisco Sy<br>Cisco Cisco IOx | <b>stems</b><br>CLocal Manager |              |            |         |        |              |           |
|-----------------------------|--------------------------------|--------------|------------|---------|--------|--------------|-----------|
| Applications                | Docker Layers                  | System Info  | System S   | Setting | System | Troubleshoot | CCVSensor |
| Resources                   | App-info A                     | .pp-Config A | pp-DataDir | Logs    |        |              |           |
| Current Location:           | ./                             |              |            |         |        |              |           |
| Name                        |                                |              | Туре       |         |        | Size         |           |
| /                           |                                |              |            |         |        |              |           |
| Upload                      | A Home                         |              |            |         |        |              |           |

- **4.** Choose the provisioning package downloaded (i.e. "sbs-sensor-config-FOC2334V01X.zip") and add the exact file name in the path field (i.e. "sbs-sensor-config-FOC2334V01X.zip").
- 5. Click OK.

| Uploa     | d Configuration               | ×     |  |  |  |
|-----------|-------------------------------|-------|--|--|--|
| Path:     | sbs-sensor-config-FOC2334V01> |       |  |  |  |
| File to ( | upload:                       |       |  |  |  |
| Choo      | se File sbs-sensor334V01      | X.zip |  |  |  |
|           | Car                           | ncel  |  |  |  |

A popup indicating that Cisco Cyber Vision has been deployed successfully appears.

6. Click OK.